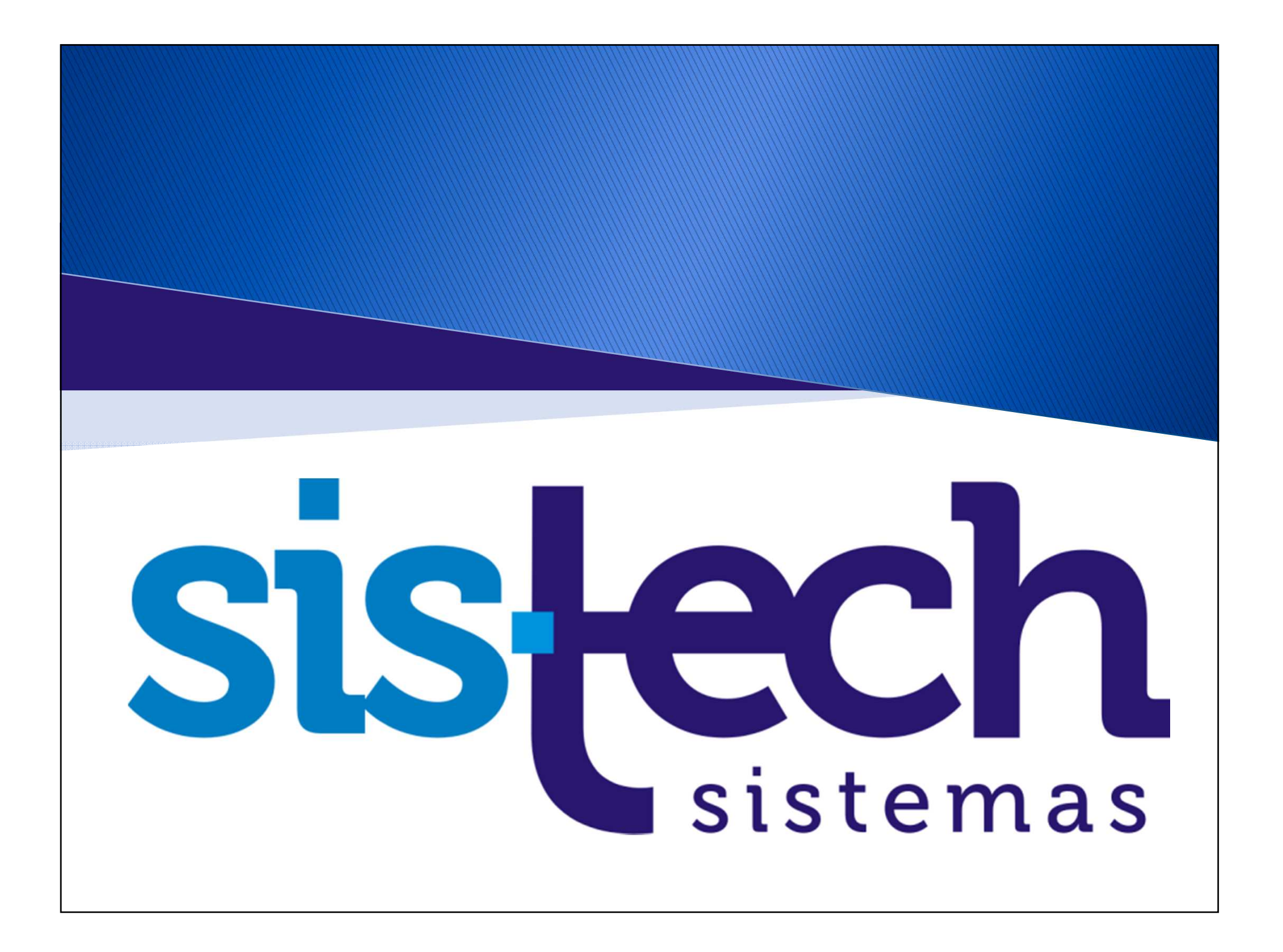

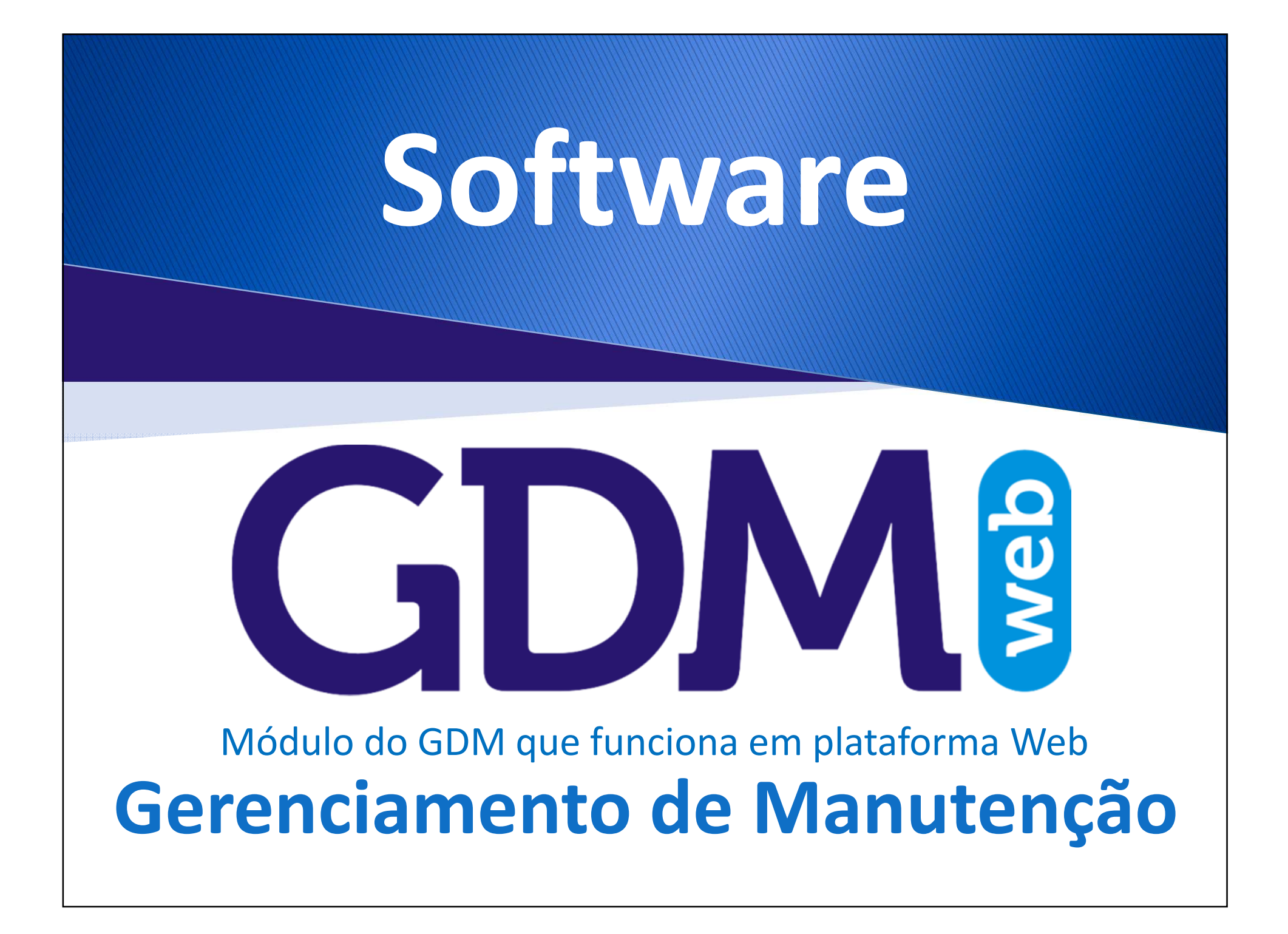

#### **GDM Web**

# GDM

GDM

O GDM Web é um módulo do GDM que funciona em plataforma Web (Intranet ou Internet) e amplia a utilização do GDM, pois permite aos usuários solicitar serviços de manutenção, consultar aprovação dos serviços, status dos serviços, etc.

A perfeita integração do GDM Web com o GDM proporciona grande agilidade na comunicação entre os solicitantes dos serviços e o departamento de manutenção, já que no momento em que as solicitações são feitas, os responsáveis pelas áreas da empresa recebem uma mensagem notificando sobre a solicitação. Assim, os atendimentos são mais rápidos e precisos.

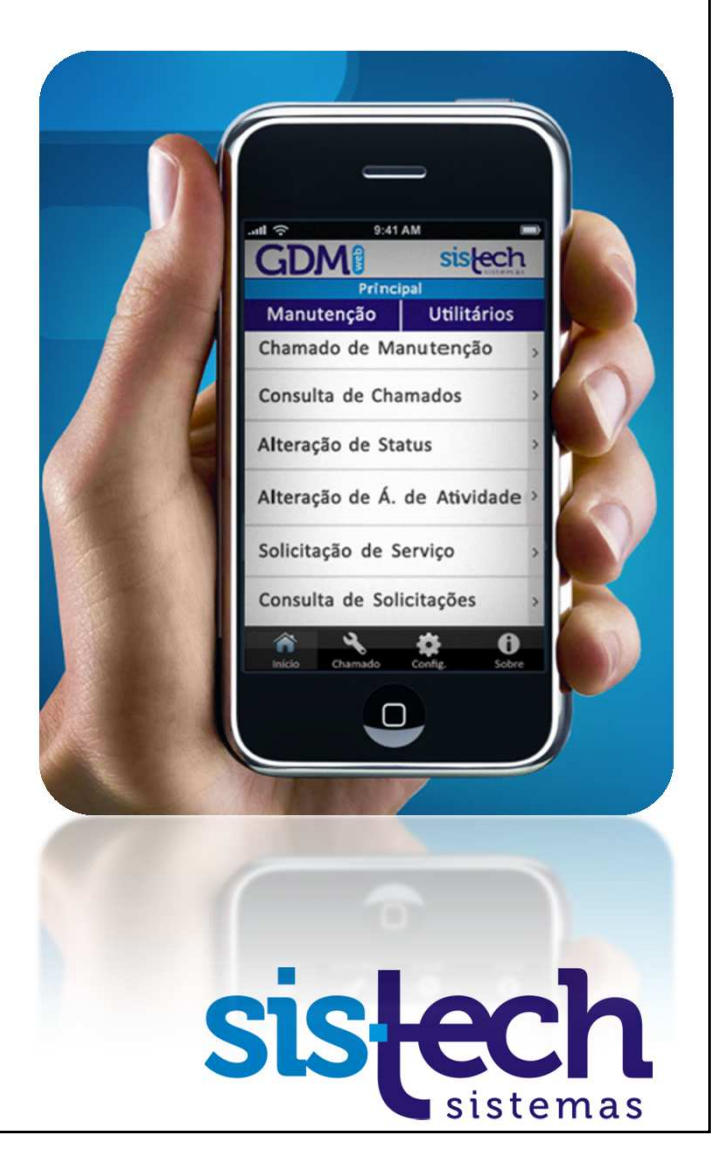

#### GDM Web: Possibilidades de Utilização

O GDM Web pode ser utilizado tanto em computadores quanto em dispositivos móveis, como smartphones e tablets, em plataforma Web, Android, iOS, Windows Mobile e Windows Phone.

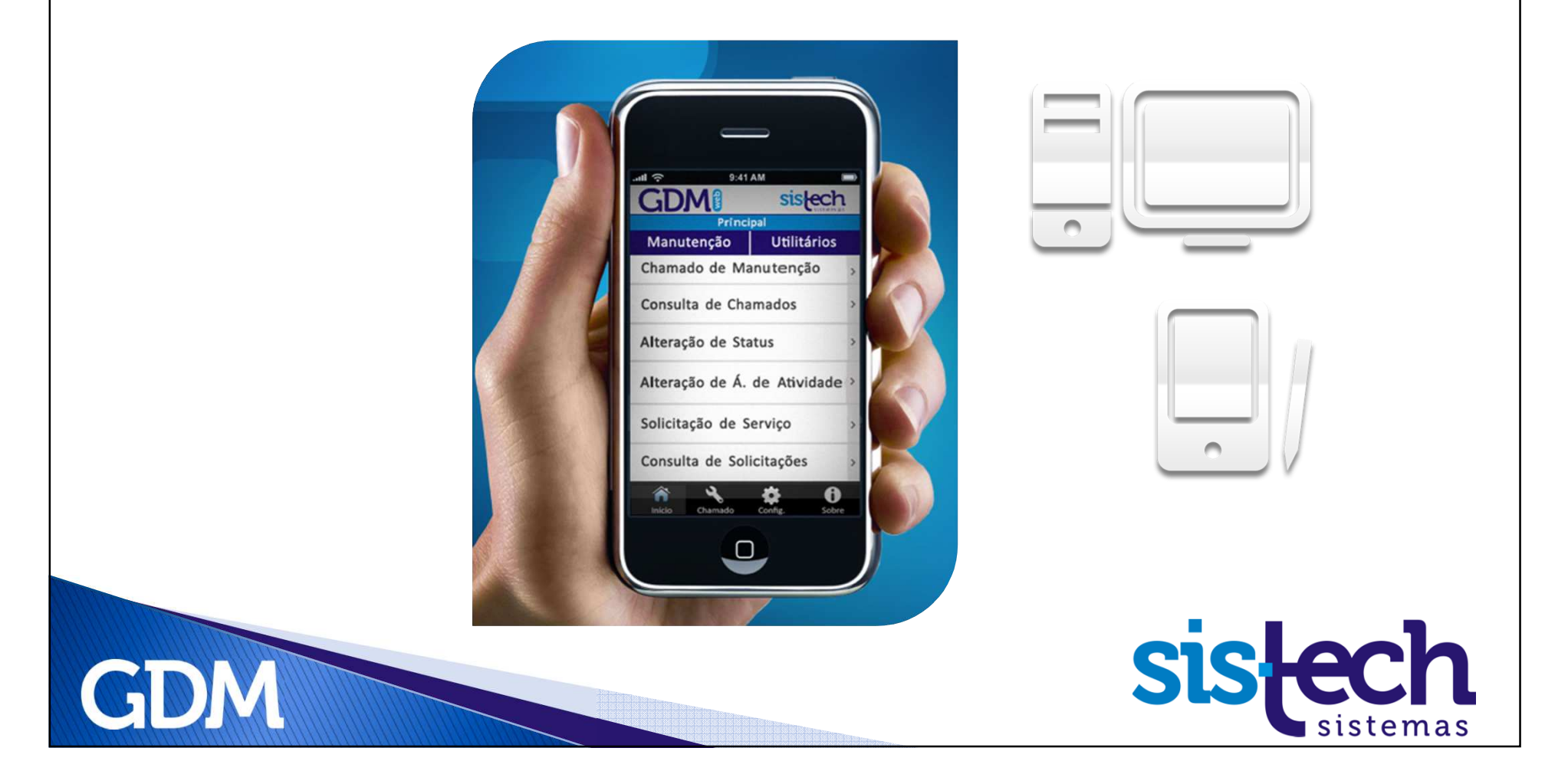

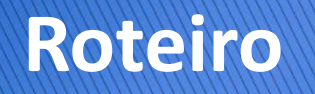

Nesta apresentação veremos algumas informações e recursos do GDM Web:

- 1. Login
- 2. Cadastro de serviço
- 3. Consulta de serviços pendentes
- 4. Consulta de serviços realizados
- 5. Vantagens
- 6. Benefícios

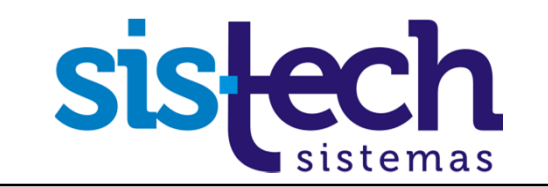

#### Login no Sistema

A tela *Login do Sistema* permite ao usuário acessar o sistema. A empresa poderá optar por cada funcionário ter o seu usuário e senha ou ser utilizado um único usuário padrão por todos os funcionários.

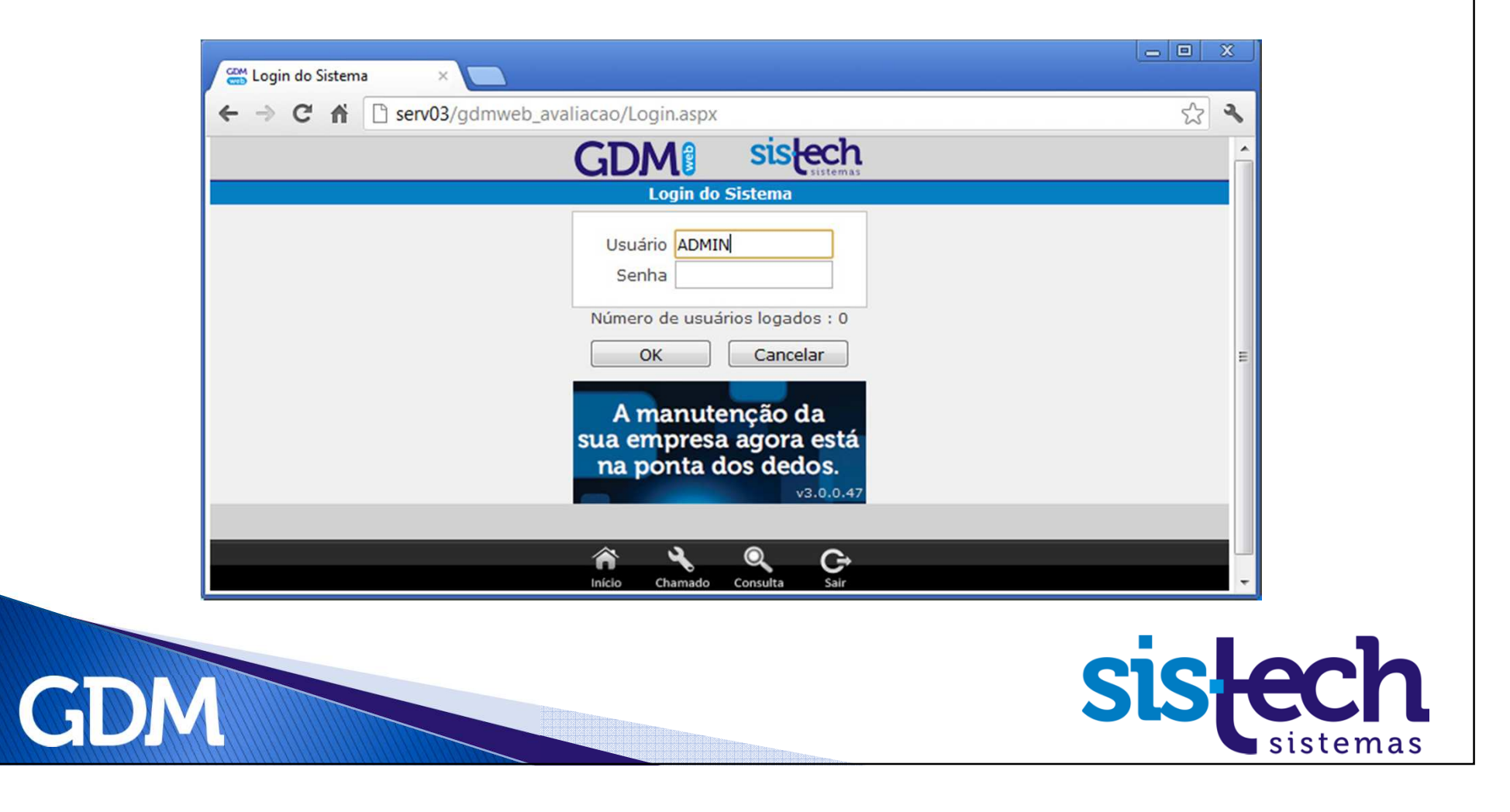

Na tela principal do GDM Web, o usuário pode acessar as opções pelo menu (opção 1) ou por um dos grandes botões exibidos na tela (opção 2).

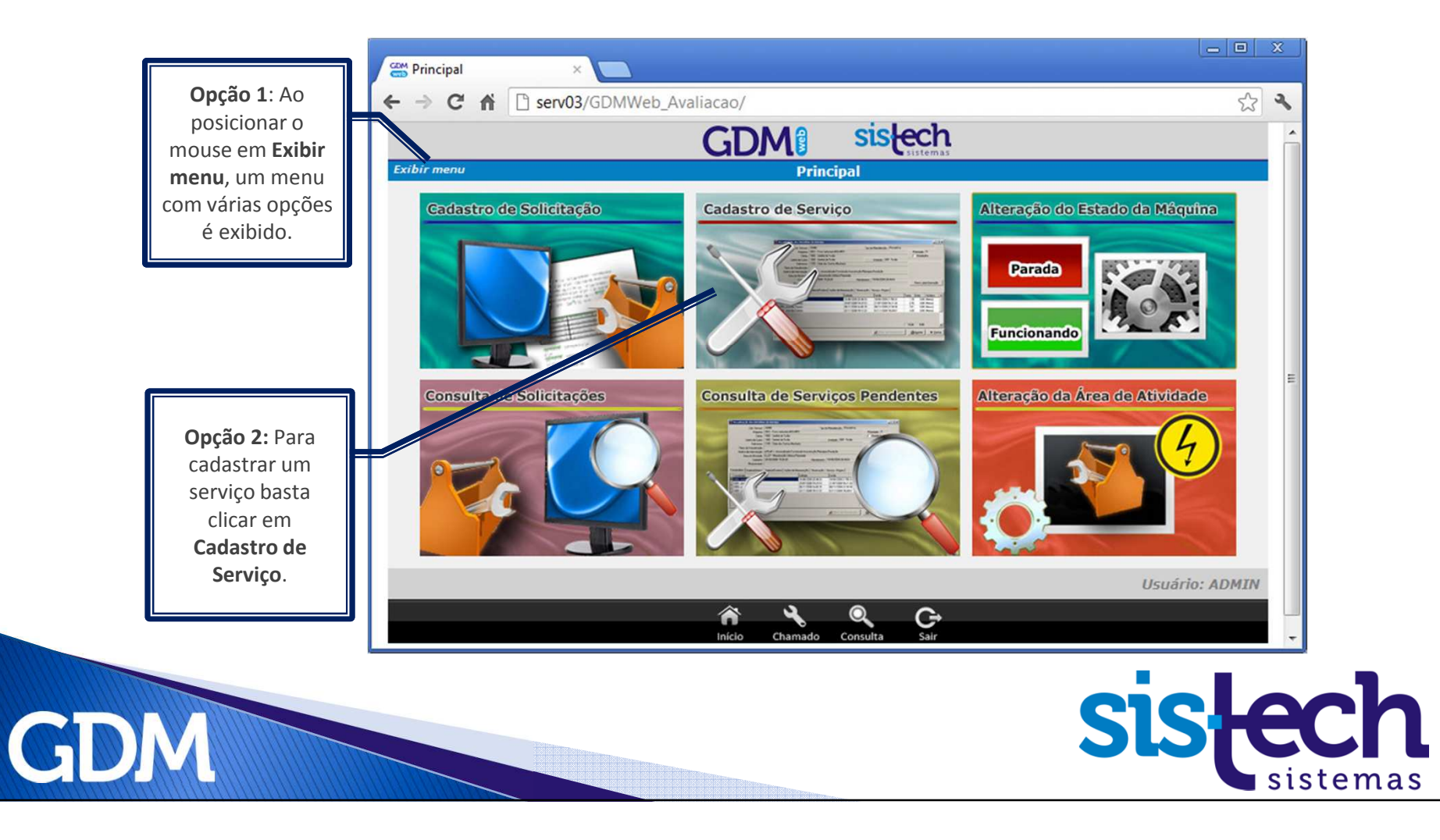

A tela *Cadastro de Serviço* permite ao usuário Cadastrar um Serviço de Manutenção.

| Exibir menu | Cadastro de Servico<br>RE Avançar | O funcionário deve dig<br>seu RE para a abertura<br>serviço e clicar no bot |
|-------------|-----------------------------------|-----------------------------------------------------------------------------|
|             | Confirmar Cancelar                |                                                                             |
|             |                                   | Usuário: ADMIN                                                              |
|             | Inicio Chamado Consulta Sair      |                                                                             |
|             | Início Chamado Consulta Sair      | _                                                                           |
|             |                                   |                                                                             |
|             |                                   |                                                                             |
|             |                                   |                                                                             |
|             |                                   |                                                                             |
|             |                                   |                                                                             |
|             |                                   |                                                                             |
|             |                                   |                                                                             |
|             |                                   |                                                                             |
|             |                                   |                                                                             |
|             |                                   | ÷                                                                           |
|             |                                   | Ŧ                                                                           |

Na tela *Cadastro de Serviço,* após informar o RE do funcionário deve ser indicado o Equipamento em que será realizado o serviço. Para facilitar para o usuário, há 3 formas de indicar o equipamento:

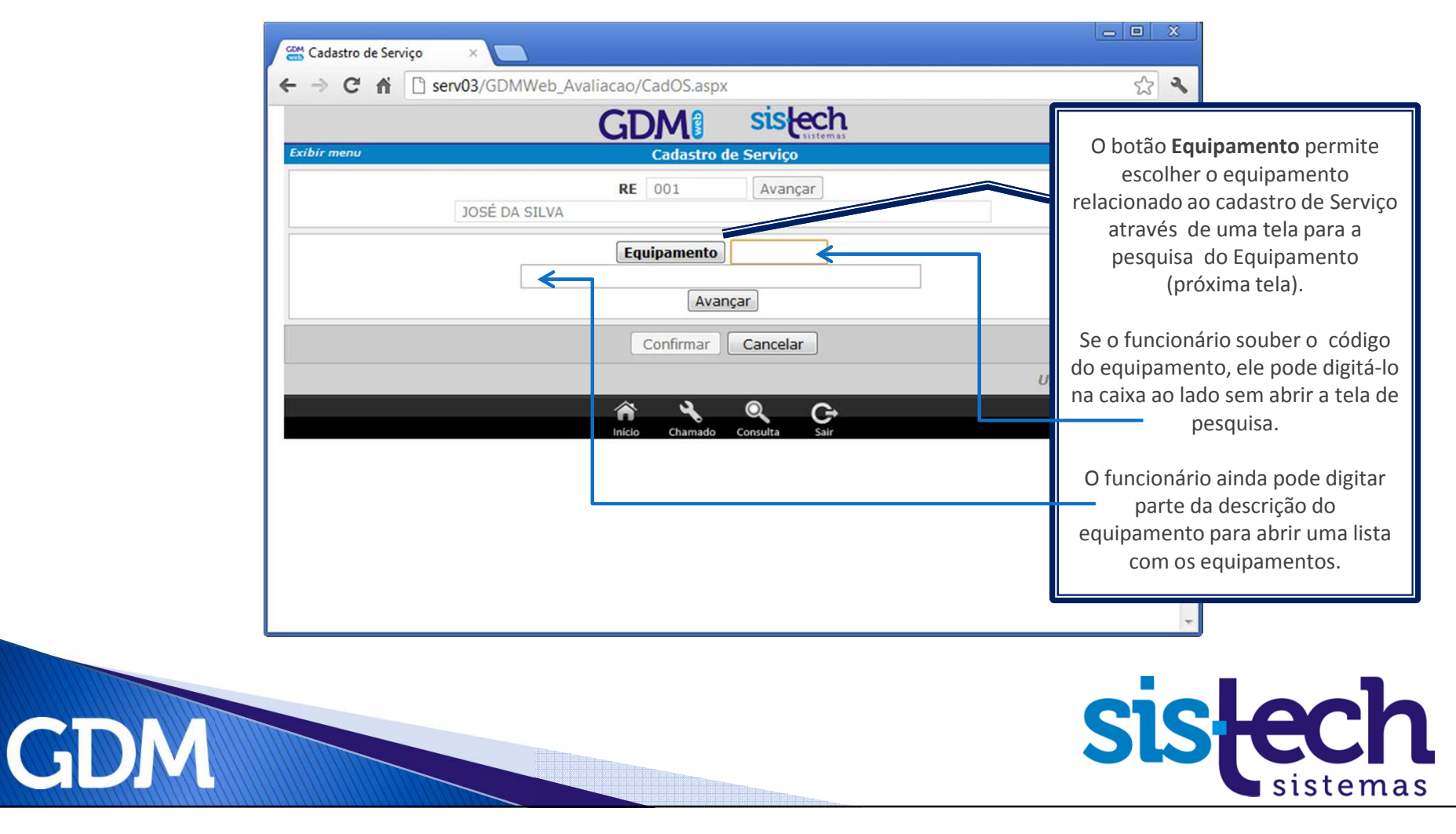

Ao clicar no botão *Equipamento,* será exibida a tela abaixo para o funcionário escolher o equipamento que sofrerá manutenção.

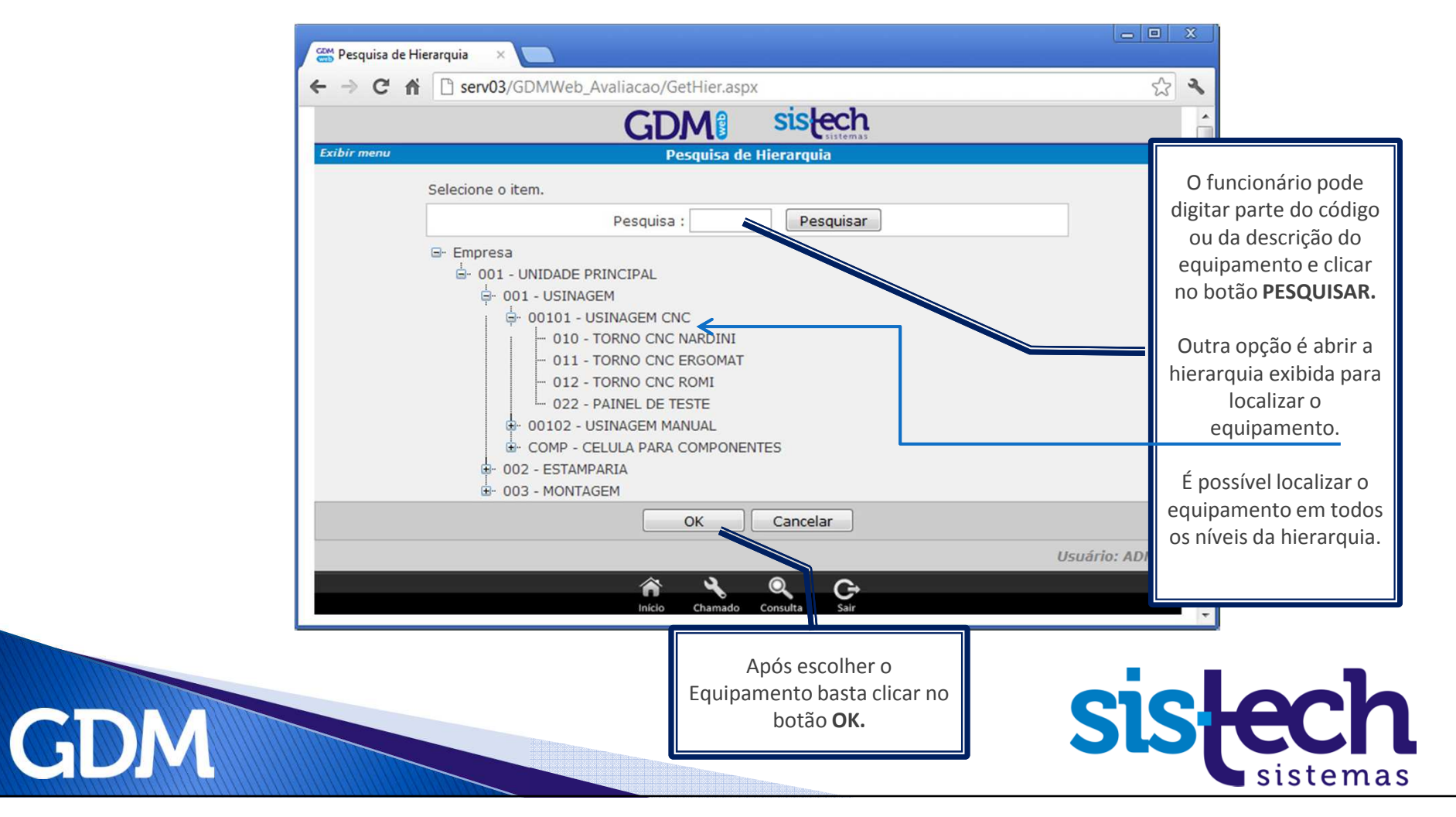

Após a escolha do *Equipamento* deve-se avançar para a próxima etapa clicando no botão **AVANÇAR**.

| Cadastro de Serviço ×                                   |                |
|---------------------------------------------------------|----------------|
| ← → C ⋒ iserv03/GDMWeb_Avaliacao/CadOS.aspx             | <b>公</b>       |
| GDM: sistech                                            | *              |
| Exibir menu Cadastro de Serviço                         |                |
| RE 001 Avançar<br>JOSÉ DA SILVA                         |                |
| Equipamento     010       TORNO CNC NARDINI     Avançar |                |
| Confirmar Cancelar                                      |                |
| inicio Chamado Consulta Sair                            | USUBIIO: ADMIN |
|                                                         | ~              |
| GDM                                                     | sistemas       |

Após a escolha do *Equipamento*, o usuário indica as informações principais do serviço e confirma.

| < - | C A Serv03/GDMWeb_Avaliacao/CadOS.aspx Descrição Painel elétrico com mau contato.    | ☆ <b>ヽ</b> | Deve ser informada uma<br><b>Descrição do serviço</b> .                                                  |
|-----|--------------------------------------------------------------------------------------|------------|----------------------------------------------------------------------------------------------------|
|     | Data 05/09/2012                                                                      |            | A <b>data</b> e a <b>hora</b> já vêm<br>automaticamente<br>preenchidas.                                  |
|     | Prioridade 0<br>Retrabalho Estado do(a) Equipamento<br>@ Funcionando © Parado(a)     | _          | O funcionário poderá<br>indicar a <b>prioridade</b> do<br>serviço e o <b>Estado do</b><br>Equipamento no |
|     | Área de Atividade ELE - ELETRICO FER - FERRAMENTARIA HID - HIDRÁULICA MEC - MECANICO | E          | momento (parada ou<br>funcionando).<br>As informações de <b>Área de</b>                                  |
|     | Tipo de Manutenção<br>Corretiva<br>Motivo de Intervenção                             |            | Atividade e Motivo de<br>Intervenção são campos<br>que podem ser<br>obrigatórios ou opcionais            |
|     | Confirmar Cancelar                                                                   |            | (depende de configuração<br>do sistema)                                                                  |
| GDM |                                                                                      | 5          | sistemas                                                                                                 |

Ao Clicar no botão **CONFIRMAR** na tela anterior, será exibida esta tela com o código do serviço cadastrado. Ao visualizar esta mensagem significa que o serviço de manutenção está devidamente cadastrado e pendente.

|   | Cadastro de Serviço ×      Cadastro de Serviço ×      Avaliação/CadOS.aspx                                                                                         | 52 3           |             |
|---|----------------------------------------------------------------------------------------------------|----------------|-------------|
|   | Descrição<br>Painel elétrico com mau contato.                                                                                                    |                |             |
|   | Data 05/09/2012<br>Hora 14:38<br>Priordade 0                                                                                                    |                |             |
|   | Estado do(a) Equipamento       A página em serv03 says:       X         © Funcionando       Parado(a)       Cadastro Realizado com Sucesso ! Código do(a) Serv.: 2 |                |             |
|   | Área de Atividade<br>ELE - ELETRICO                                                                                                    | E              |             |
|   | Tipo de Manutenção<br>Corretiva                                                                                                    |                |             |
|   | Voltar                                                                                                    |                |             |
|   | X Q C                                                                                                    | Usuário: ADMIN | _           |
| M |                                                                                                    | Sis            | <b>lech</b> |
|   |                                                                                                    |                | sistemas    |

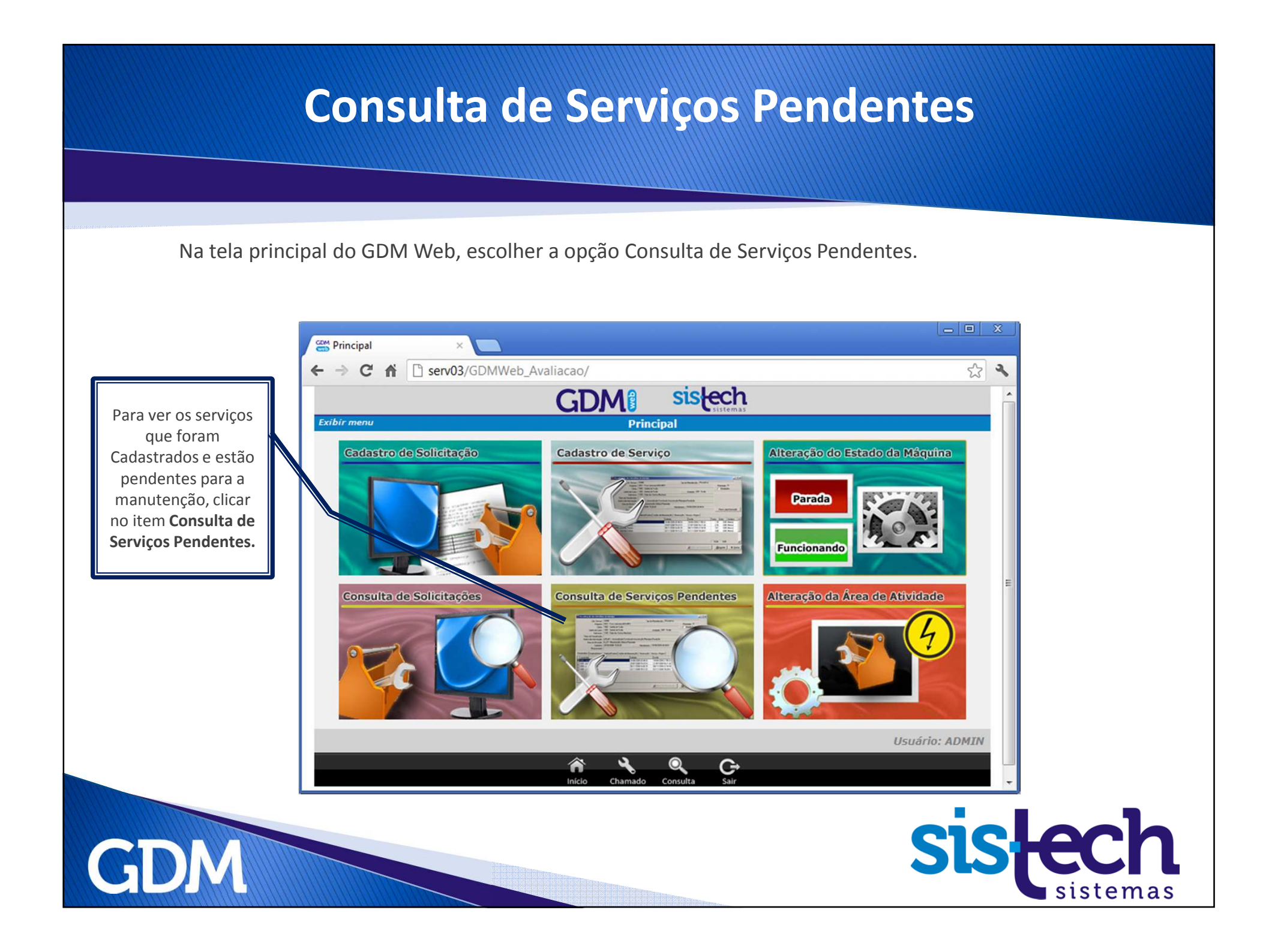

#### **Consulta de Serviços Pendentes**

Na tela de *Consulta de Serviços Pendentes* é possível fazer vários **Filtros** para exibir a lista de serviços pendentes. Os filtros podem ser por Período, Área de Atividade, Motivo de Intervenção, Tipo de Manutenção, Status, etc. como mostra a tela abaixo:

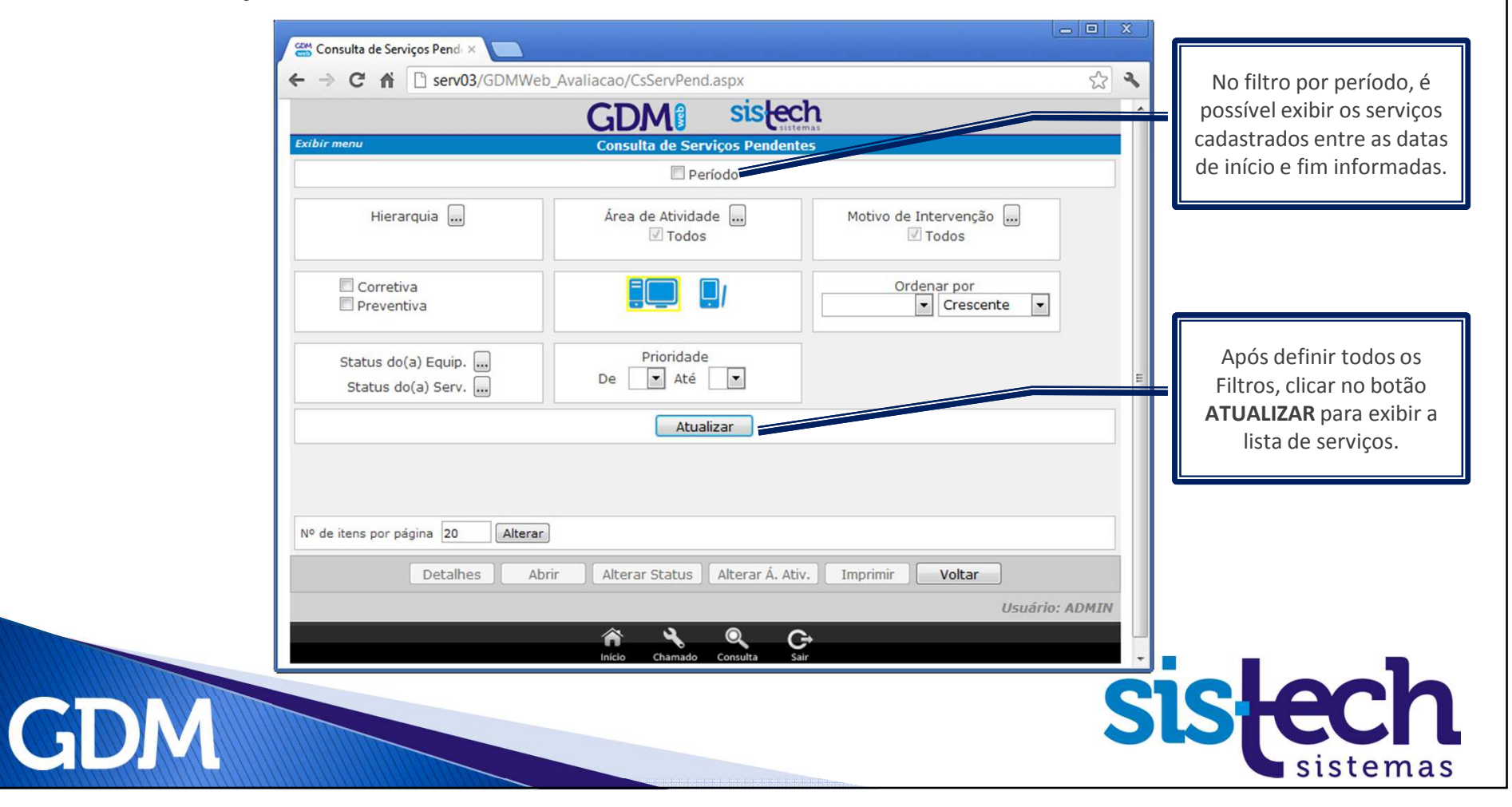

### **Consulta de Serviços Pendentes**

Na tela de *Consulta de Serviços Pendentes* são exibidos os serviços que foram cadastrados e aguardam atendimento.

| Exibir menu                                                                                                    | Avaliacao/CsservPend.aspx<br>Consulta de Serviços          | istech<br>Sustemas<br>Pendentes                                  |                                                                                        |                          |                       |    | Essa é a lista dos serviç<br>pendentes.<br>Para realizar qualque                                                                              |
|----------------------------------------------------------------------------------------------------|------------------------------------------------------------|------------------------------------------------------------------|----------------------------------------------------------------------------------------|--------------------------|-----------------------|----|----------------------------------------------------------------------------------------------------|
| Hierarquia Corretiva Preventiva Status do(a) Equip Status do(a) Serv                                                                                                    | Área de Atividade<br>Todos<br>Prioridade<br>De<br>Até<br>T | ] Motivo a                                                       | le Intervenção<br>Todos<br>Ordenar por<br>Crescerte                                    |                          |                       |    | atividade com os serviç<br>eles devem ser<br>selecionados.<br>Nesta tela é possível<br>visualizar Detalhes do<br>Serviços, Abrir os serviç    |
| OS         Cadastro         E           4         03/09/2012         014 - FURADEIRA I           10:25         014 - FURADEIRA I           3         04/09/2012         002 - PRENSA 6 TO           2         05/09/2012         010 - TORNO CNC | Atualizar<br>auipamento<br>DE BANCADA 01<br>DN<br>NARDINI  | Á. Ativ.<br>HID - HIDRÁULICA<br>MEC - MECANICO<br>ELE - ELETRICO | Motiv. Interv.<br>03 -<br>LUBRIFICAÇÃO<br>GERAL<br>01 -<br>EQUIPAMENTO<br>COM PROBLEMA | Status<br>PN<br>FN<br>FN | Prior.<br>0<br>0<br>0 |    | Alterar Status e Area o<br>Atividade, além de<br>imprimi-lo. Para toda<br>essas ações devem se<br>utilizados os botões r<br>rodapé da página. |
| Nº de itens por página 20 Alterar                                                                                                    | r Alterar Status Alte                                      | rar Á. Ativ. ) Imprimir                                          | Voltar 4                                                                               | <b>K</b>                 | DMIN                  | S' | is <del>[ec</del> ]                                                                                                    |

#### **Consulta de Serviços Realizados**

Na tela de *Consulta de Serviços Realizados* são exibidos os serviços que já foram realizados. Esta tela pode ser acessada através da opção "Consulta de Serviços Realizados" do menu principal.

| Externe       Consulta de Serviços Realizados(as)                                                                                                    | Consulta de Serviços Realiz ×     C     → C ☆ □ serv03/GDMWeb                                                                                                    | Avaliacao/CsServEncer.aspx                                                                                                    |                                                   | 52 2    | ſ | É possíval fazar vári                          |
|----------------------------------------------------------------------------------------------------|----------------------------------------------------------------------------------------------------|----------------------------------------------------------------------------------------------------|---------------------------------------------------|---------|---|------------------------------------------------|
| Consulta de Serviços Realizados (a)         Imito de Jará e Aria         Imito de Jará e Aria                                                                                                    |                                                                                                    | CDM <sup>®</sup> sisted                                                                                                    | h                                                 |         |   | E possivel lazer vari                          |
| Image: Serviçus period         De       11/09/2012         Até       11/09/2012         Até       11/09/2012         Image: Serviçus period       Image: Serviçus period         Image: Serviçus period       Image: Serviçus period         Image: Serviçus period       Image: Serviçus per | Exibir menu                                                                                                    | Consulta de Serviços Realizados                                                                                                    | nas<br>(as)                                       |         |   | servicos pendente                              |
| Hierarquia       Área de Atividade       Motivo de Intervenção       Nesta tela é         I Todos       I Todos       I Todos       Nesta tela é         I Corretiva       I I I I I I I I I I I I I I I I I I I                                                                                                    |                                                                                                    | Image: Constraint of the second second sec |                                                   |         |   | Essa é a lista dos serv                        |
| Image: Corretiva     Prioridade        Prioridade     De     Até     Atualizar        Atualizar           OS   Cadastro   Atendimento   Equipamento     Cadastro     Atualizar        Image: Correctiva     Image: Correctiva <td>Hierarquia 🛄</td> <td>Área de Atividade 🛄<br/>🗹 Todos</td> <td>Motivo de Intervenção 🛄 📝 Todos</td> <td></td> <td></td> <td>Nesta tela é possív</td>                                                                                                    | Hierarquia 🛄                                                                                                    | Área de Atividade 🛄<br>🗹 Todos                                                                                                    | Motivo de Intervenção 🛄 📝 Todos                   |         |   | Nesta tela é possív                            |
| Prioridade<br>De Até<br>Atualizar<br><u>Atualizar</u><br><u>OS Cadastro Atendimento Encerramento Equipamento</u><br><u>5 11/09/2012 11:43 11/09/2012 13:00 003 - PRENSA 15 TON</u><br><u>6 11/09/2012 11:10 11/09/2012 11:50 008 - TORNO MECANICO ROMI</u><br><u>* m</u><br>N° de itens por página 20 Alterar<br><u>Detalhes Voltar</u>                                                                                                    | <ul><li>✓ Corretiva</li><li>✓ Preventiva</li></ul>                                                                                                    |                                                                                                    | Ordenar por<br>Equipamentc  Crescente             |         |   | visualizar Detalhes o<br>Serviços através do b |
| Atualizar         OS       Cadastro       Atendimento       Encerramento       Equipamento         5       11/09/2012 11:43       11/09/2012 11:30       003 - PRENSA 15 TON         6       11/09/2012 11:10       11/09/2012 11:50       008 - TORNO MECANICO ROMI          III       III       III       III         Nº de itens por página       20       Alterar       Voltar                                                                                                    | Prioridade<br>De 🔽 Até 💌                                                                                                    |                                                                                                    |                                                   | E       | į | DETALHES.                                      |
| OS         Cadastro         Atendimento         Encerramento         Equipamento           5         11/09/2012 11:43         11/09/2012 13:00         003 - PRENSA 15 TON         ()           6         11/09/2012 11:10         11/09/2012 11:30         008 - TORNO MECANICO ROMI         ()                                                                                                    |                                                                                                    | Atualizar                                                                                                    |                                                   |         |   |                                                |
| Detalhes Voltar<br>Usuário: ADMIN                                                                                                    | OS         Cadastro         Ate           5         11/09/2012         11:43         11/09/           6         11/09/2012         11:10         11/09           4         III         III         III | endimento Encerramento<br>/2012 11:44 11/09/2012 13:00 003 - P<br>/2012 11:30 11/09/2012 11:50 008 - Tr                                                                                                    | Equipamento<br>RENSA 15 TON<br>ORNO MECANICO ROMI | •       |   |                                                |
| Usuário: ADMIN                                                                                                    | Alterar                                                                                                    |                                                                                                    |                                                   |         |   |                                                |
| USUBIO. ADPUT                                                                                                    |                                                                                                    |                                                                                                    | Ucuária                                           | ADMIN   |   |                                                |
| Inicio Chamado Consulta Sair                                                                                                    |                                                                                                    | niclo Chamado Consulta Sal                                                                                                    | i osuano                                          | - ADMIN |   |                                                |

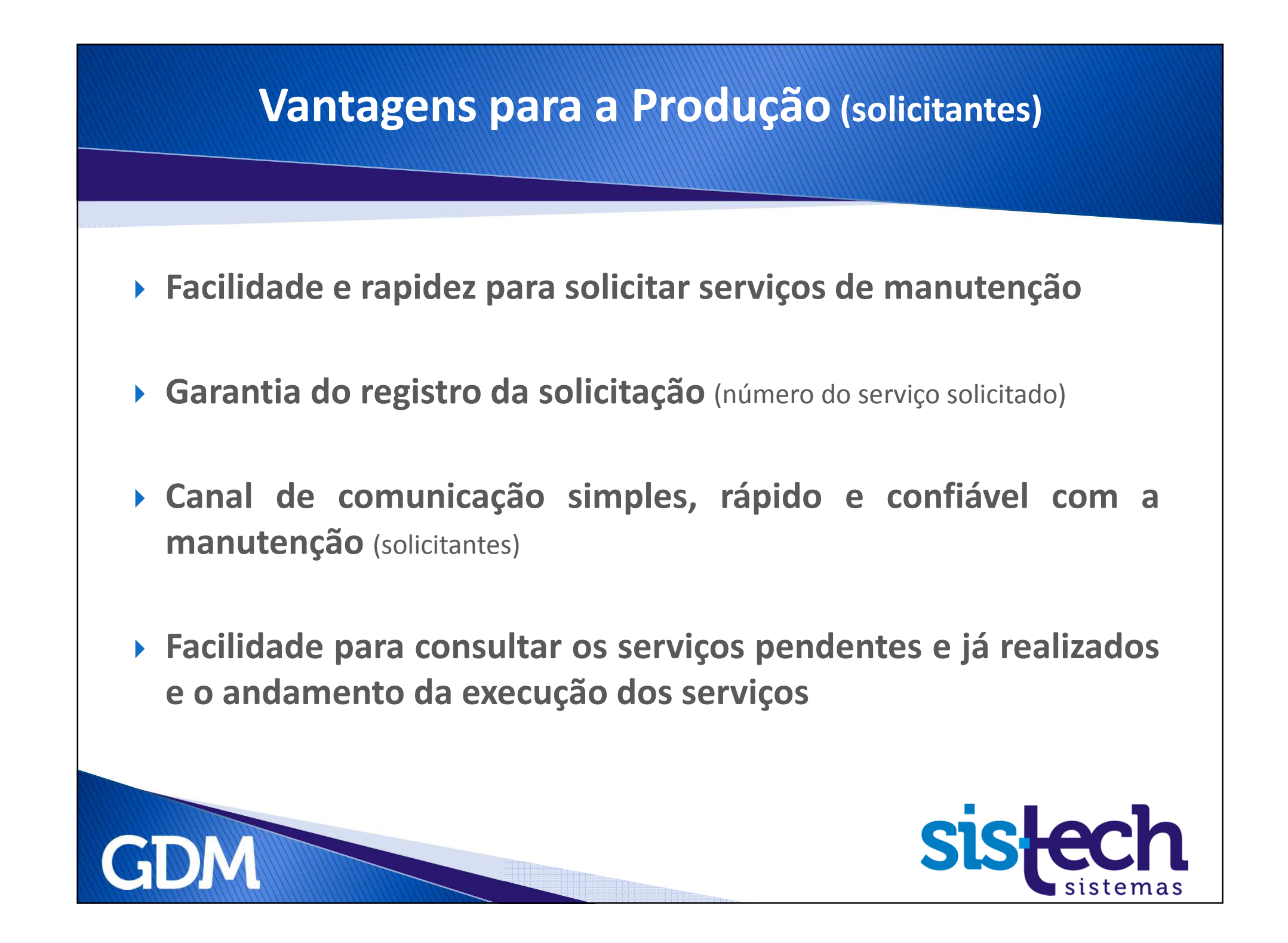

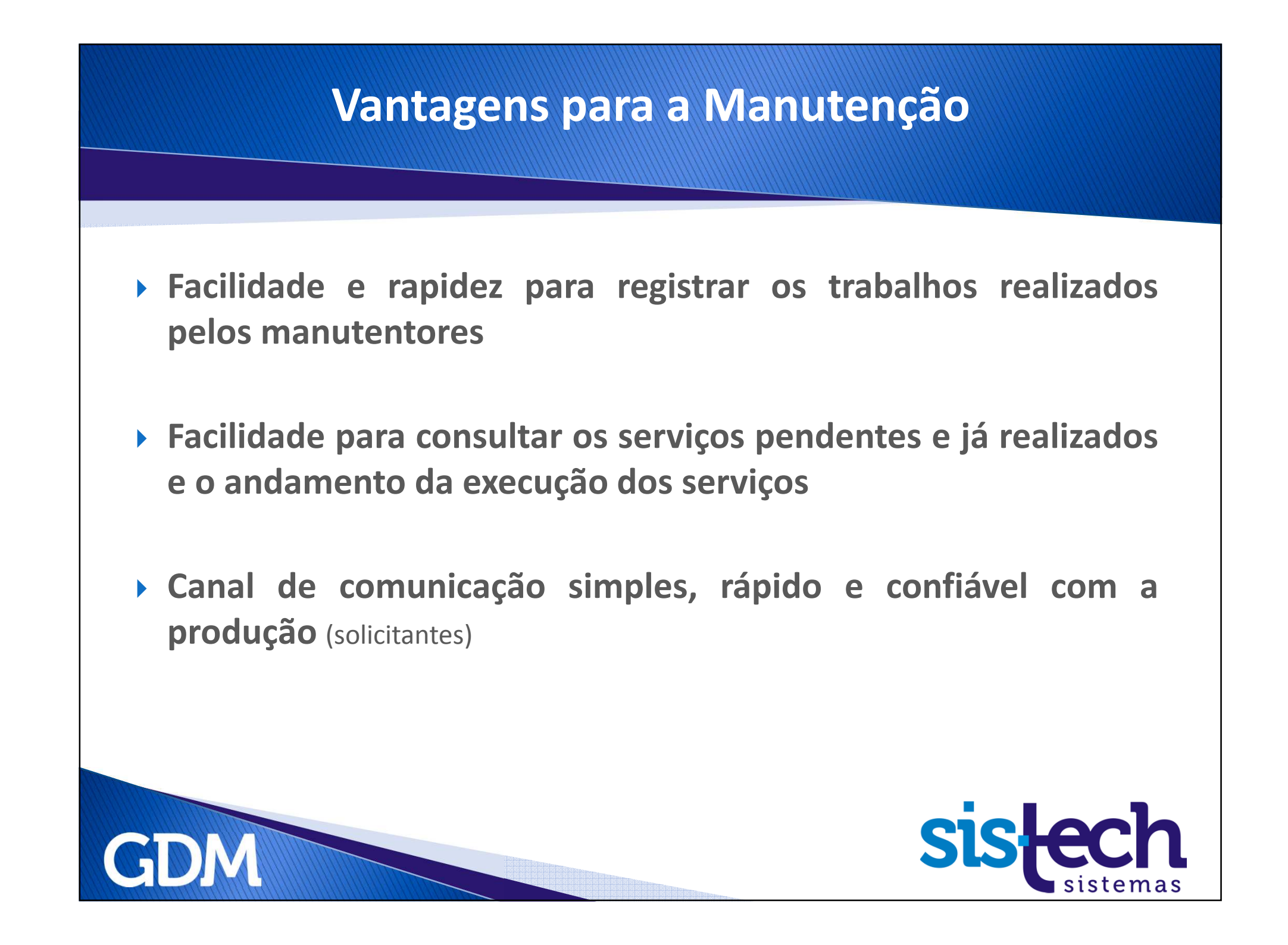

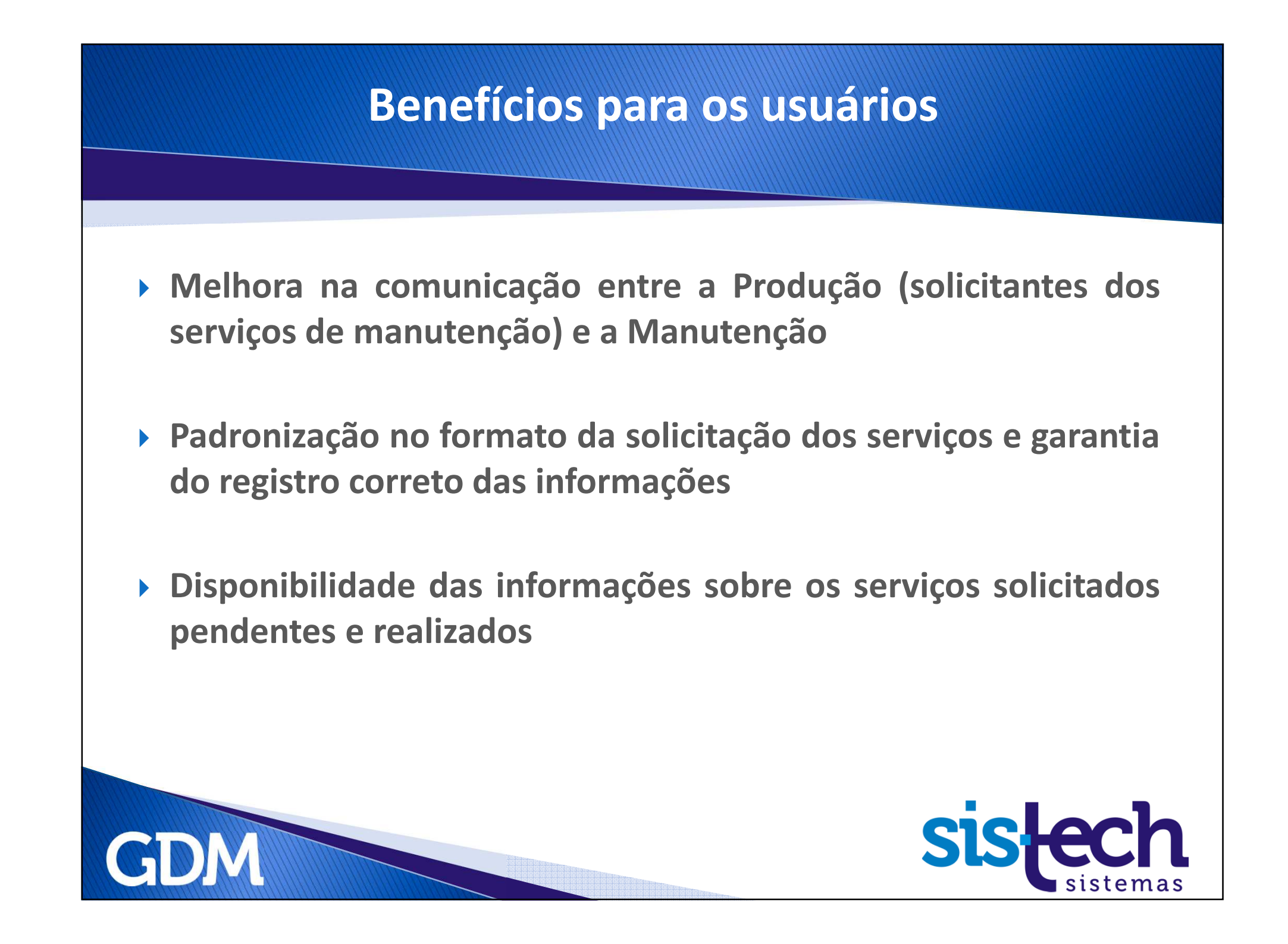

## Para saber mais sobre o GDM e GDM Web e ver uma demonstração, contate-nos e agende uma visita.

#### **Sistech Sistemas**

Rua Santa Cruz, 876 – Sala 54

Centro - Limeira - SP

CEP: 13.480-912

Fone: +55 (19) 3453-8827

sistech@sistech.com.br

www.sistech.com.br

A Sistech agora está no LinkedIn, uma rede social para profissionais compartilharem informações, ideias e oportunidades

Este é perfil da Sistech. Acesse e siga a empresa.

http://www.linkedin.com/company/sistech-sistemas

Esta é a página do Produto GDM. Acesse e recomende o GDM. Comente sua experiência com o Software e como ele ajudou sua empresa.

http://www.linkedin.com/company/sistech-sistemas/gdm-softwarede-gerenciamento-de-manuten-o-577678/product

Este é um grupo criado para o GDM. Lá poderemos promover debates e divulgar informações sobre o produto. Acesse e participe do grupo.

http://www.linkedin.com/groups/GDM-Software-Gerenciamento-Manuten%C3%A7%C3%A3o-4252035?gid=4252035

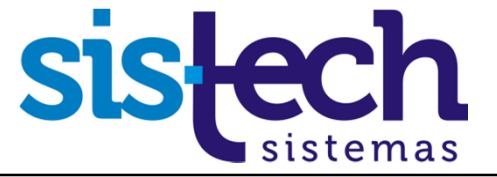

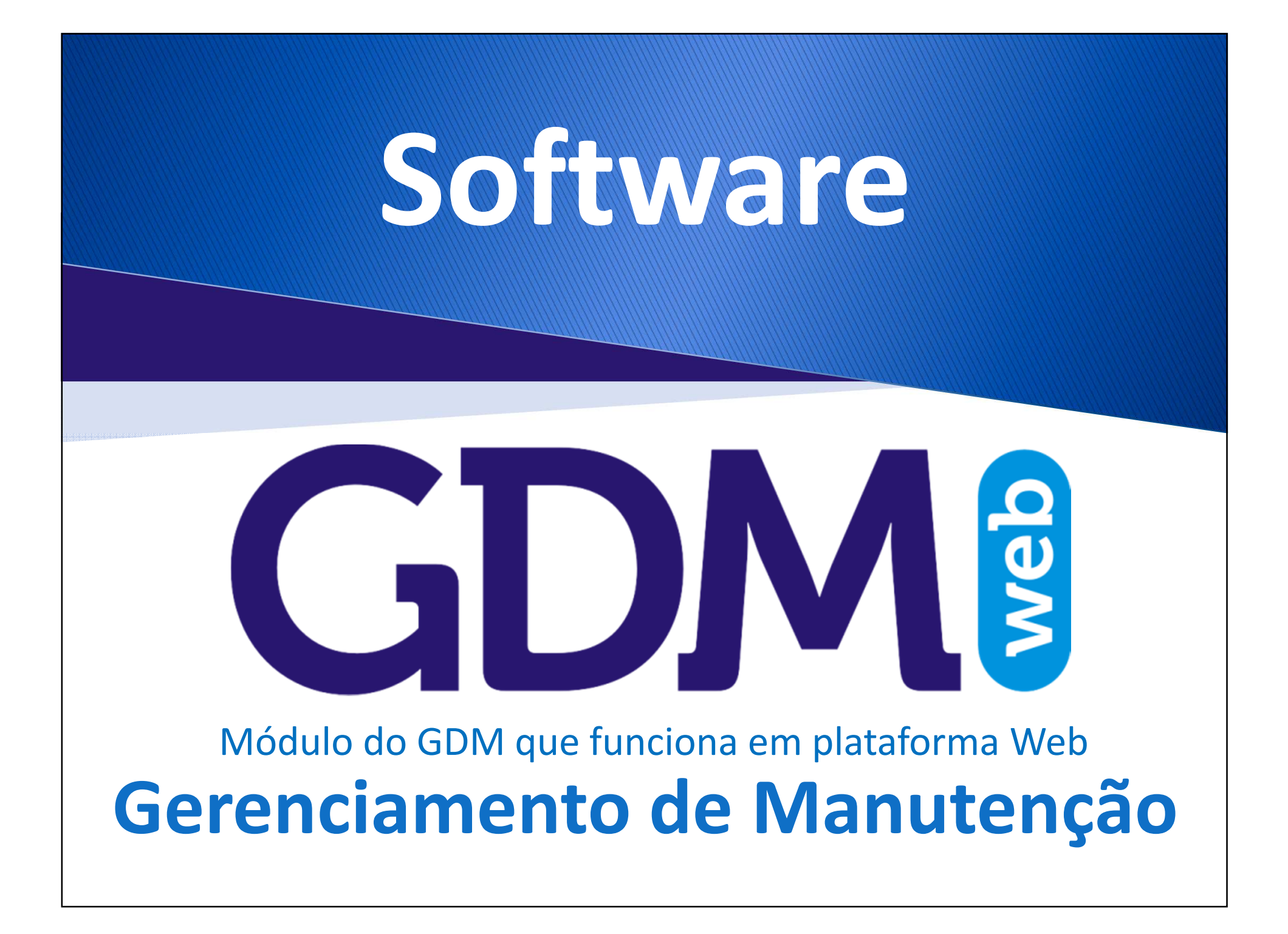

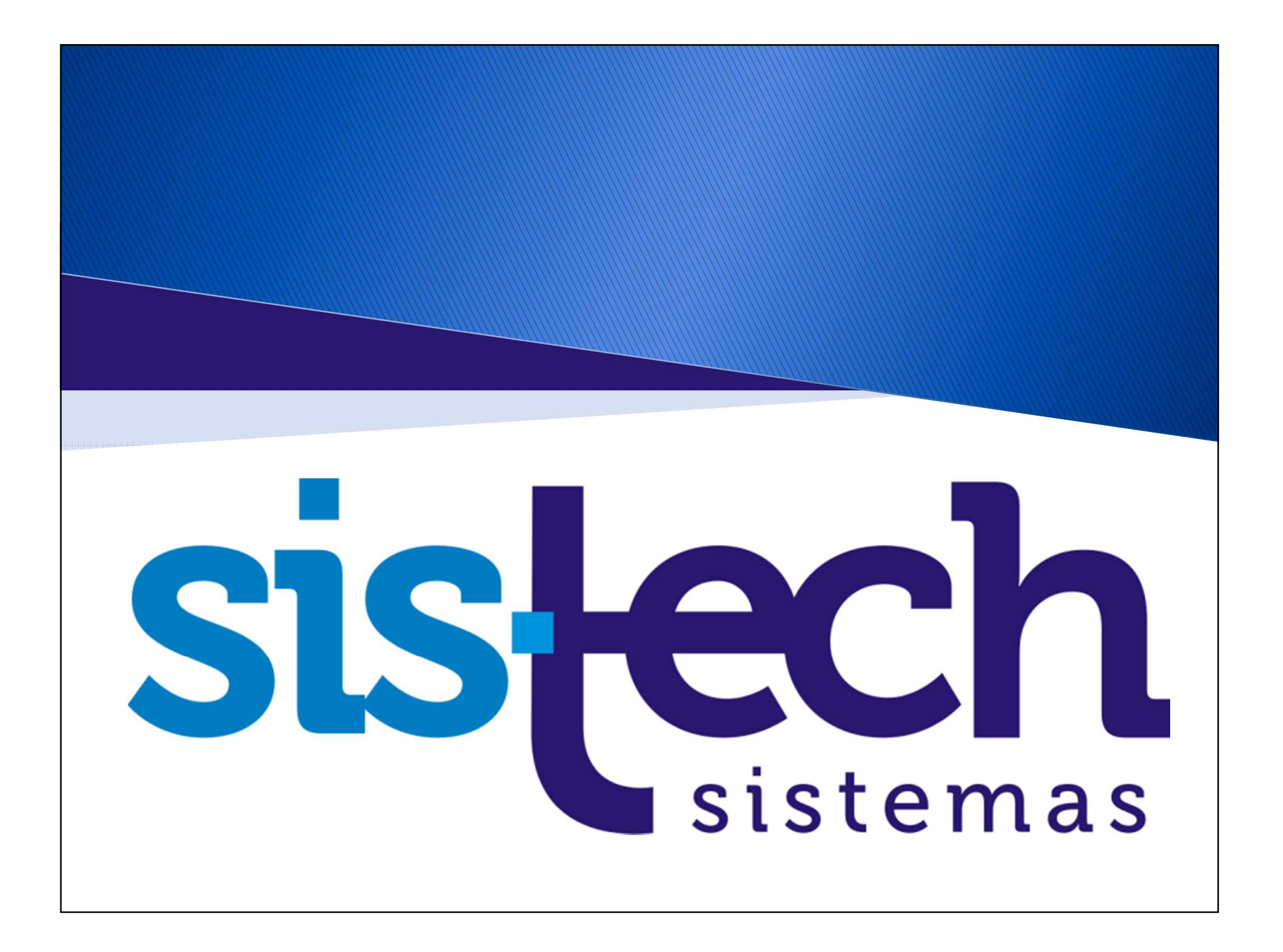